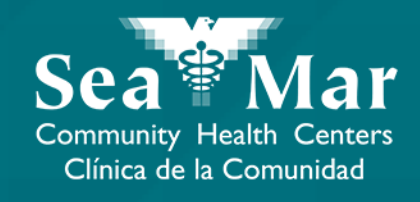

## FollowMyHealth Guía de Funciones: Viendo Tus Citas

vía En Línea en la Computadora

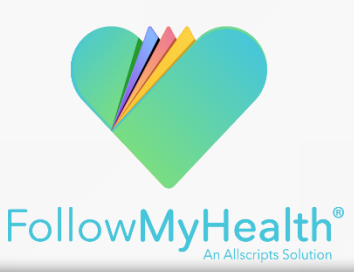

## Viendo Tus Citas vía En Línea en la Computadora

I. En la página "Inicio", la sección "Citas" se encuentra a la derecha de su "Resumen de salud". Aquí es donde puede ver todas sus próximas citas, pasadas y otras.

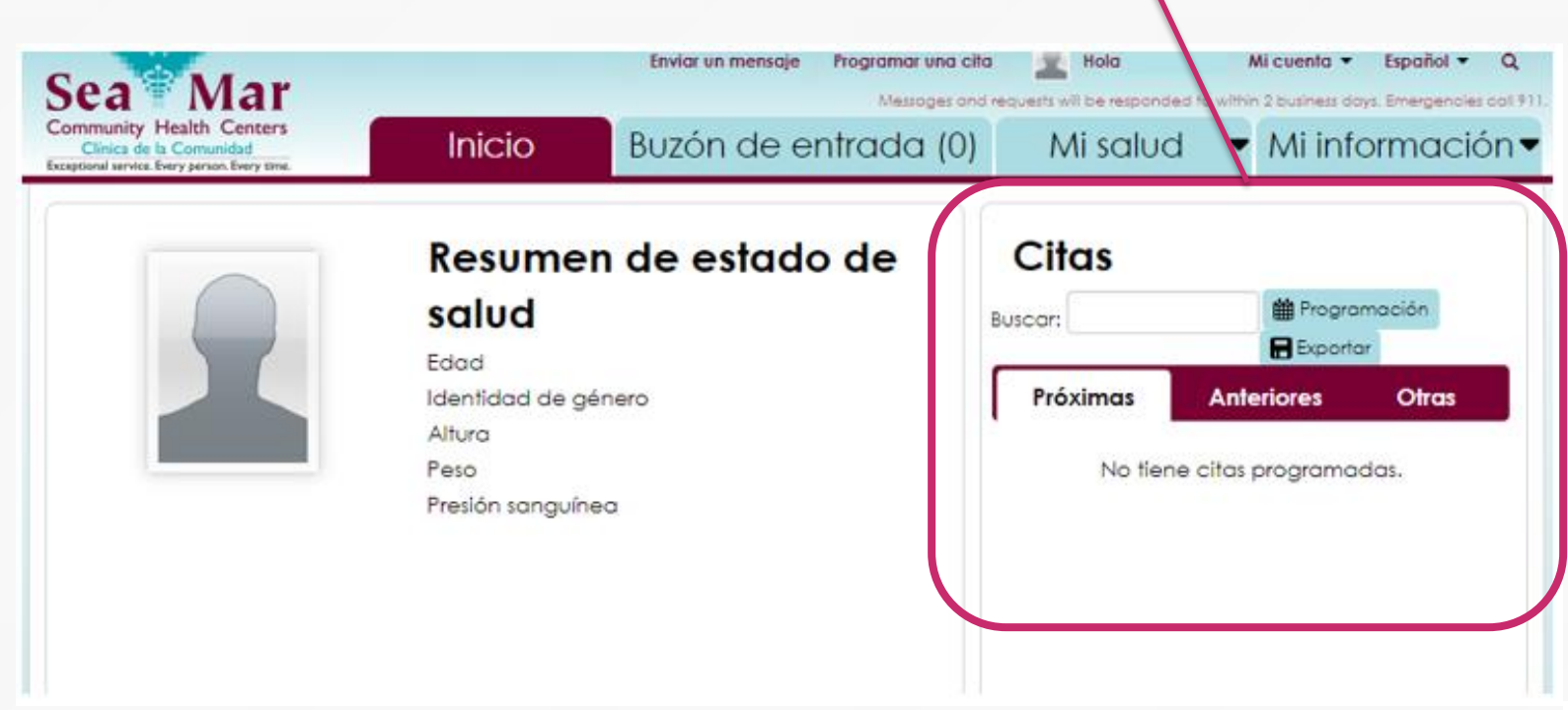

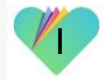

## Viendo Tus Citas vía En Línea en la Computadora

2. La pestaña del medio muestra todas tus citas pasadas.

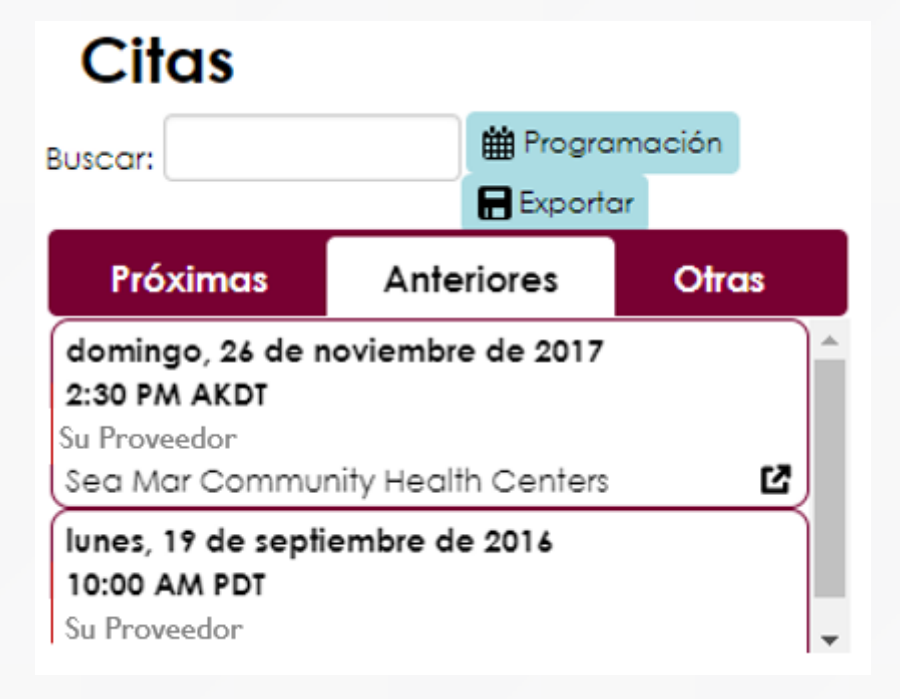

3. La pestaña derecha muestra todas sus otras citas, incluidas sus citas canceladas.

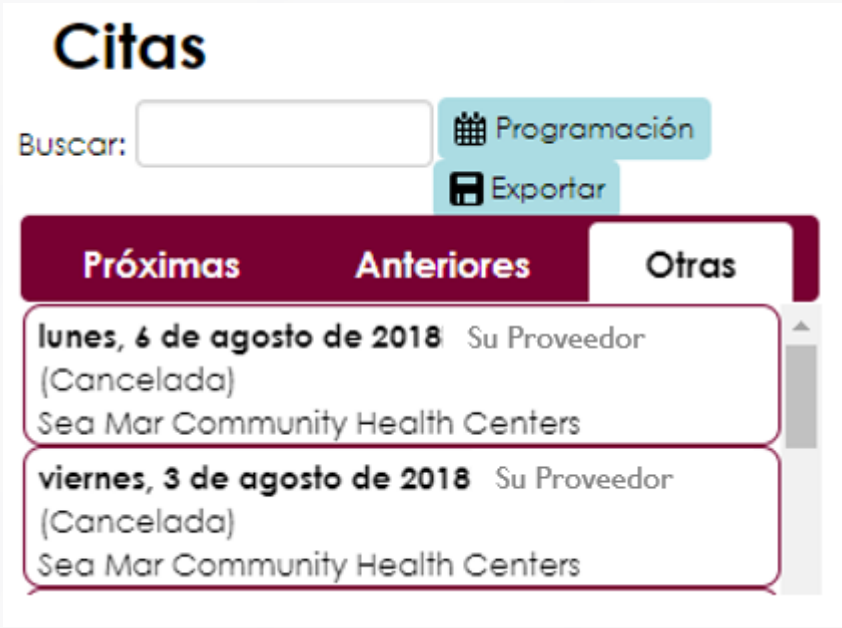

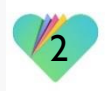

## Viendo Tus Citas vía En Línea en la Computadora

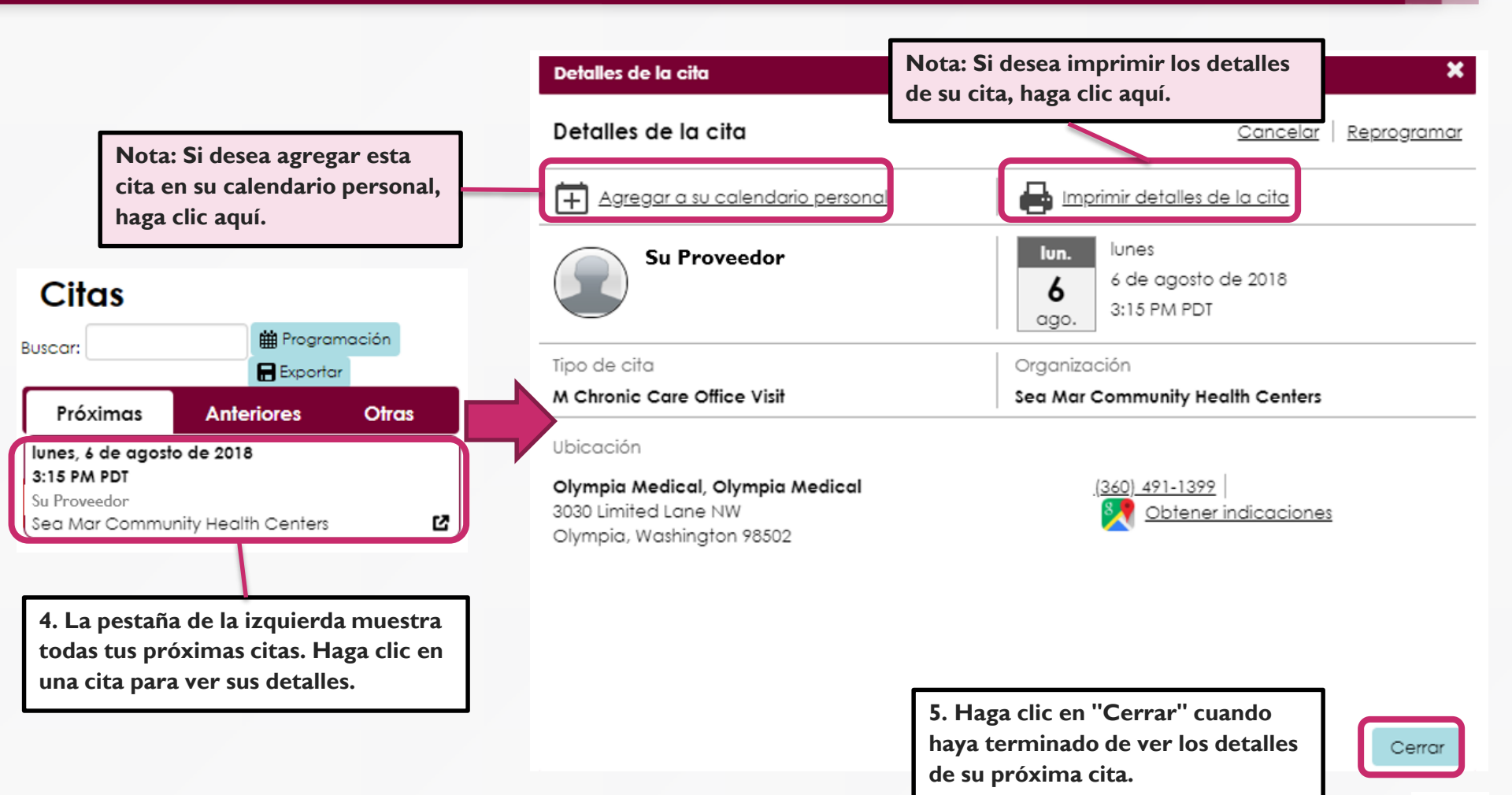

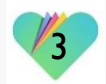

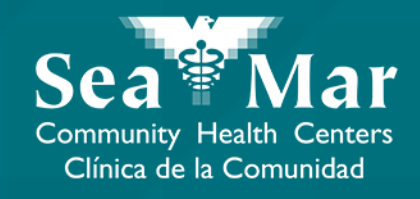

# **Reprogramar Sus Citas**

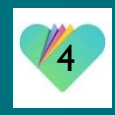

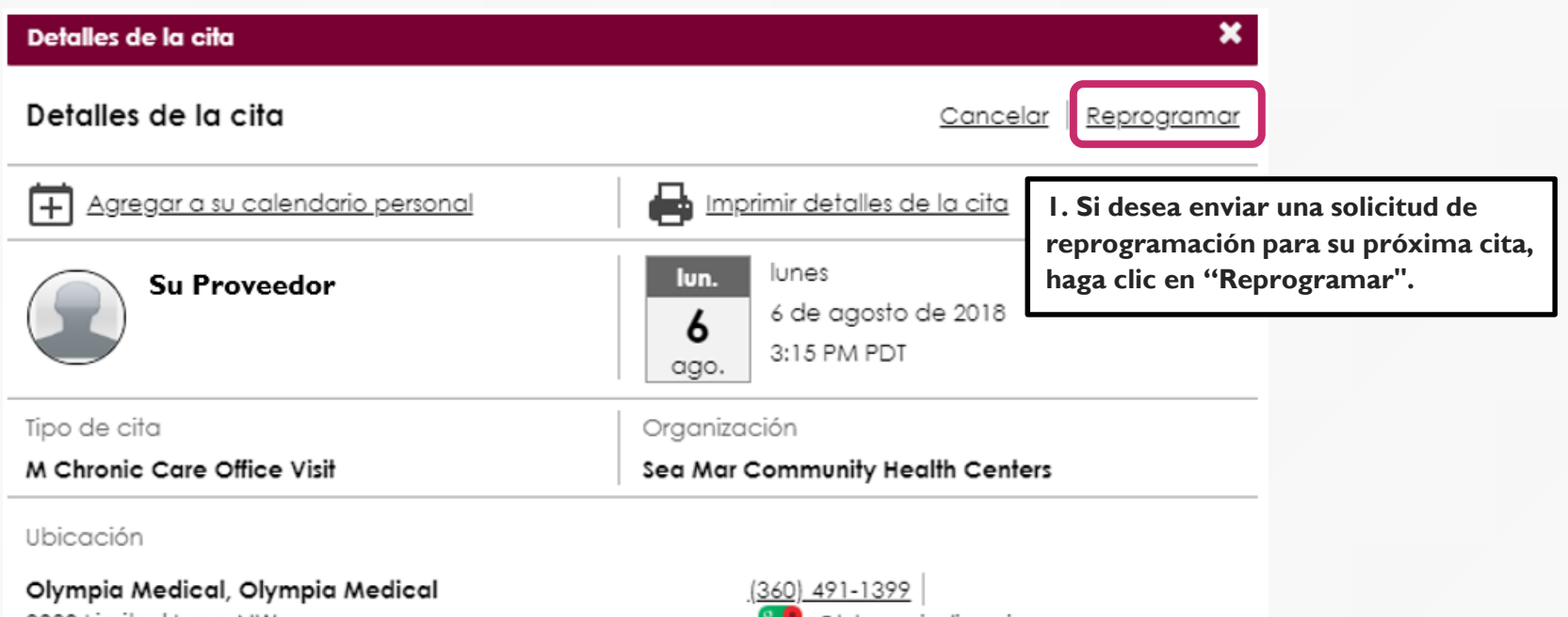

3030 Limited Lane NW Olympia, Washington 98502

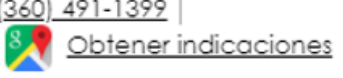

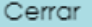

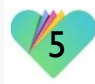

| Detalles de la cita                                                          |                                      | ×                |                                                                                                    |
|------------------------------------------------------------------------------|--------------------------------------|------------------|----------------------------------------------------------------------------------------------------|
| Si es una emergencia, llame al 911.                                          |                                      | Descartar        |                                                                                                    |
| Reprogramar                                                                  |                                      |                  |                                                                                                    |
| Volver a los detalles de la cita                                             |                                      |                  |                                                                                                    |
| Organización: Sea Mar Community Health Centers                               | ipo de cita: <b>M Chronic Care C</b> | Office Visit     |                                                                                                    |
| Su Proveedor                                                                 |                                      |                  |                                                                                                    |
| Preferencia de fecha y hora<br>Infórmenos cuándo le gustaría tener una cita. |                                      |                  | a. Seleccione en el menú desplegable cuándo<br>e gustaría tener una cita. Luego, marque la<br>asilla el día(s) en que está disponible para<br>ener esta cita. |
| Primera disponible                                                           |                                      |                  |                                                                                                    |
| Elija el/los día(s) que usted está disponible.<br>🖉 Lun 🖉 Ma 🗌 Mie 🗌 Ju      | 🗌 Vie 📄 Sá                           |                  | . Seleccione en el menú desplegable el                                                                                                    |
| Elija la ventana de disponibilidad.                                          |                                      | n                | narco de tiempo deseado para esta cita.                                                                                                    |
| Después                                                                      | 10:00 AM ▼<br>Preferencia de e       | ahorro de tiempo | 4. Haga clic en "Preferencia<br>de ahorro de tiempo".                                                                                                    |
|                                                                              |                                      | Continuar        | 5. Haga clic en "Continuar".                                                                                                    |

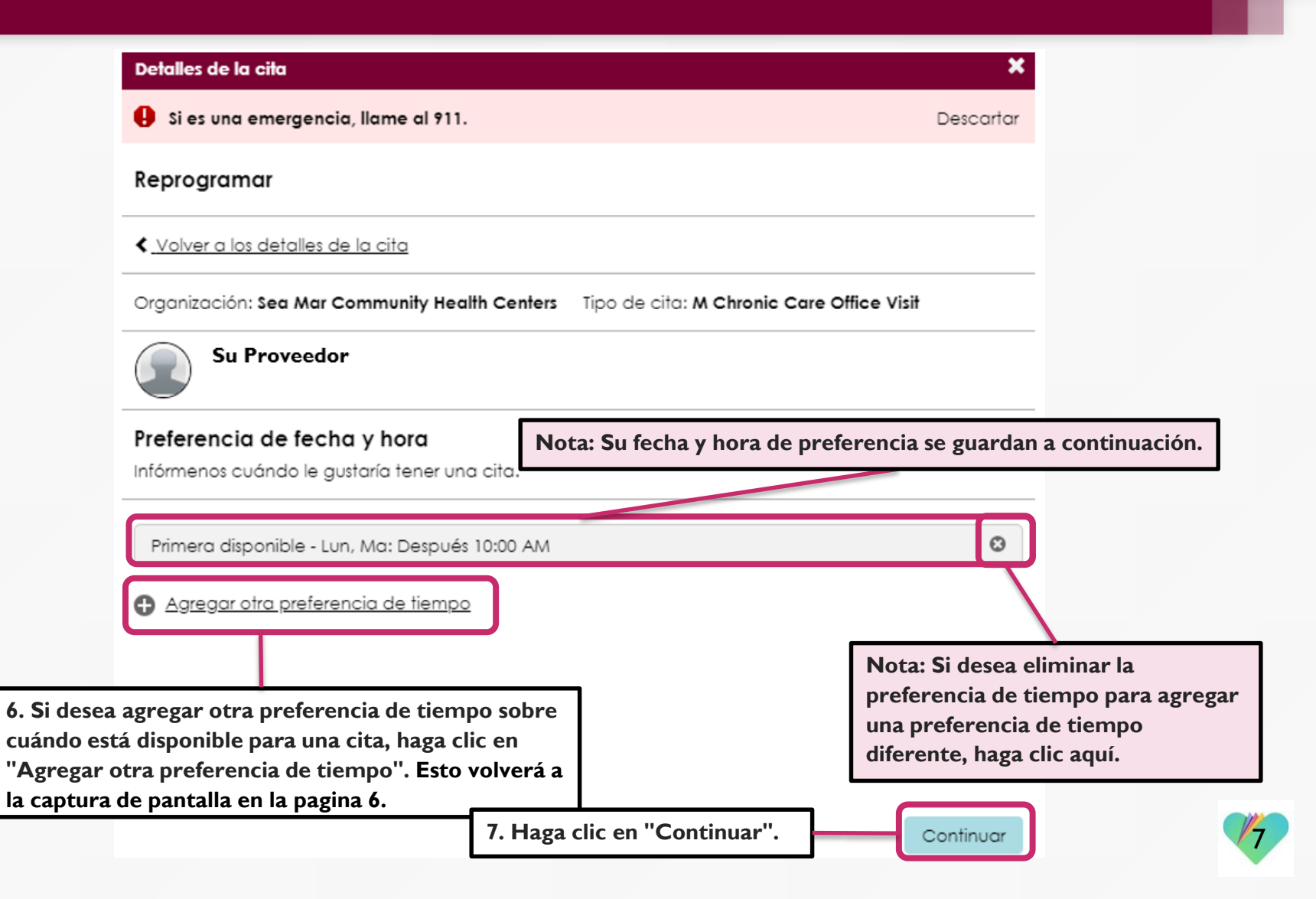

| Detalles de la cita                                                                            | ×                                            |
|------------------------------------------------------------------------------------------------|----------------------------------------------|
| Si es una emergencia, llame al 911.                                                            | Descartar                                    |
| Reprogramar                                                                                    |                                              |
| < <u>Volver a los detalles de la cita</u>                                                      |                                              |
| Resumen de la solicitud de cita                                                                |                                              |
| Su Proveedor                                                                                   |                                              |
| Preferencia de fecha y hora <ul> <li>Primera disponible - Lun, Ma: Después 10:00 AN</li> </ul> | N                                            |
| Tipo de cita                                                                                   | Organización                                 |
| M Chronic Care Office Visit                                                                    | Sea Mar Community Health Centers             |
| ¿Por qué va a programar esta cita? (Requerido)                                                 |                                              |
| Proporciónenos más información sobre sus síntomo                                               | as y la razón por la que necesita esta cita. |
|                                                                                                |                                              |
|                                                                                                | 0 / 40                                       |
| Volver 9. Haga clic en "Prog                                                                   | gramar su cita". Programar su cita           |

8. Escriba el motivo de su cita en esta sección. No podrá avanzar sin esta sección completada. El cuerpo del mensaje está limitado a 40 caracteres.

8

| Detalles de la cita                                                                                                    |                               |                                         |           | ×      |  |  |   |
|----------------------------------------------------------------------------------------------------|-------------------------------|-----------------------------------------|-----------|--------|--|--|---|
| Reprogramar<br><a href="https://www.www.www.www.www.www.www.www.www.w&lt;/th&gt;&lt;th&gt;10. Recibirá e&lt;br&gt;solicitud para&lt;/th&gt;&lt;th&gt;sta confirmación de que&lt;br&gt;reprogramar su cita.&lt;/th&gt;&lt;th&gt;se envió su&lt;/th&gt;&lt;th&gt;&lt;/th&gt;&lt;th&gt;&lt;/th&gt;&lt;th&gt;&lt;/th&gt;&lt;th&gt;&lt;/th&gt;&lt;/tr&gt;&lt;tr&gt;&lt;th&gt;Se envió su solicitud para r&lt;/th&gt;&lt;th&gt;eprogramar es&lt;/th&gt;&lt;th&gt;ita cita.&lt;/th&gt;&lt;th&gt;&lt;/th&gt;&lt;th&gt;&lt;/th&gt;&lt;th&gt;&lt;/th&gt;&lt;th&gt;&lt;/th&gt;&lt;th&gt;&lt;/th&gt;&lt;/tr&gt;&lt;tr&gt;&lt;th&gt;¿Qué ocurre a continuación?&lt;br&gt;Nuestro personal revisará su solici&lt;br&gt;que se haya reservado, la cita ap&lt;br&gt;adapten a sus preferencias, enco&lt;/th&gt;&lt;th&gt;tud y reservará uno&lt;br&gt;barecerá en sus pro&lt;br&gt;ontraremos un horo&lt;/th&gt;&lt;th&gt;a hora disponible que se ado&lt;br&gt;óximas citas. En caso de que&lt;br&gt;ario adecuado.&lt;/th&gt;&lt;th&gt;pte a usted. De&lt;br&gt;no existan cita&lt;/th&gt;&lt;th&gt;espués de&lt;br&gt;15 que se&lt;/th&gt;&lt;th&gt;Citas&lt;br&gt;Buscar:&lt;br&gt;Próximas&lt;/th&gt;&lt;th&gt;Progra     Export&lt;/th&gt;&lt;th&gt;amación&lt;br&gt;ar&lt;br&gt;Otras&lt;/th&gt;&lt;/tr&gt;&lt;tr&gt;&lt;th&gt;Detalles de su solicitud de&lt;/th&gt;&lt;th&gt;cita&lt;/th&gt;&lt;th&gt;&lt;/th&gt;&lt;th&gt;&lt;/th&gt;&lt;th&gt;&lt;/th&gt;&lt;th&gt;lunes, 6 de agosto&lt;br&gt;3:15 PM PDT&lt;/th&gt;&lt;th&gt;o de 2018&lt;/th&gt;&lt;th&gt;&lt;/th&gt;&lt;/tr&gt;&lt;tr&gt;&lt;th&gt;Su Proveedor&lt;/th&gt;&lt;th&gt;&lt;/th&gt;&lt;th&gt;&lt;/th&gt;&lt;th&gt;&lt;/th&gt;&lt;th&gt;&lt;/th&gt;&lt;th&gt;Sea Mar Commu&lt;/th&gt;&lt;th&gt;nity Hec&lt;/th&gt;&lt;th&gt;ación pendiente&lt;/th&gt;&lt;/tr&gt;&lt;tr&gt;&lt;th&gt;Preferencia de fecha y hora &lt;ul&gt; &lt;li&gt;Primera disponible - Lun, Ma:&lt;/li&gt; &lt;/ul&gt;&lt;/th&gt;&lt;th&gt;Después 10:00 AM&lt;/th&gt;&lt;th&gt;&lt;/th&gt;&lt;th&gt;&lt;/th&gt;&lt;th&gt;II. Tamb&lt;br&gt;pendiente&lt;br&gt;vez que e&lt;/th&gt;&lt;th&gt;ién verá aparece&lt;br&gt;e'' en su próxima&lt;br&gt;sta cita haya sido&lt;/th&gt;&lt;th&gt;r una " reprogr<br="">cita. Esto desaj<br/>preprogramada</a> | amación<br>parecerá una<br>1. |                                         |           |        |  |  |   |
| Tipo de cita<br>M Chronic Care Office Visit                                                                                                    |                               | Organización<br>Sea Mar Community Healt | h Centers |        |  |  |   |
|                                                                                                    |                               |                                         |           | Cerror |  |  | 9 |

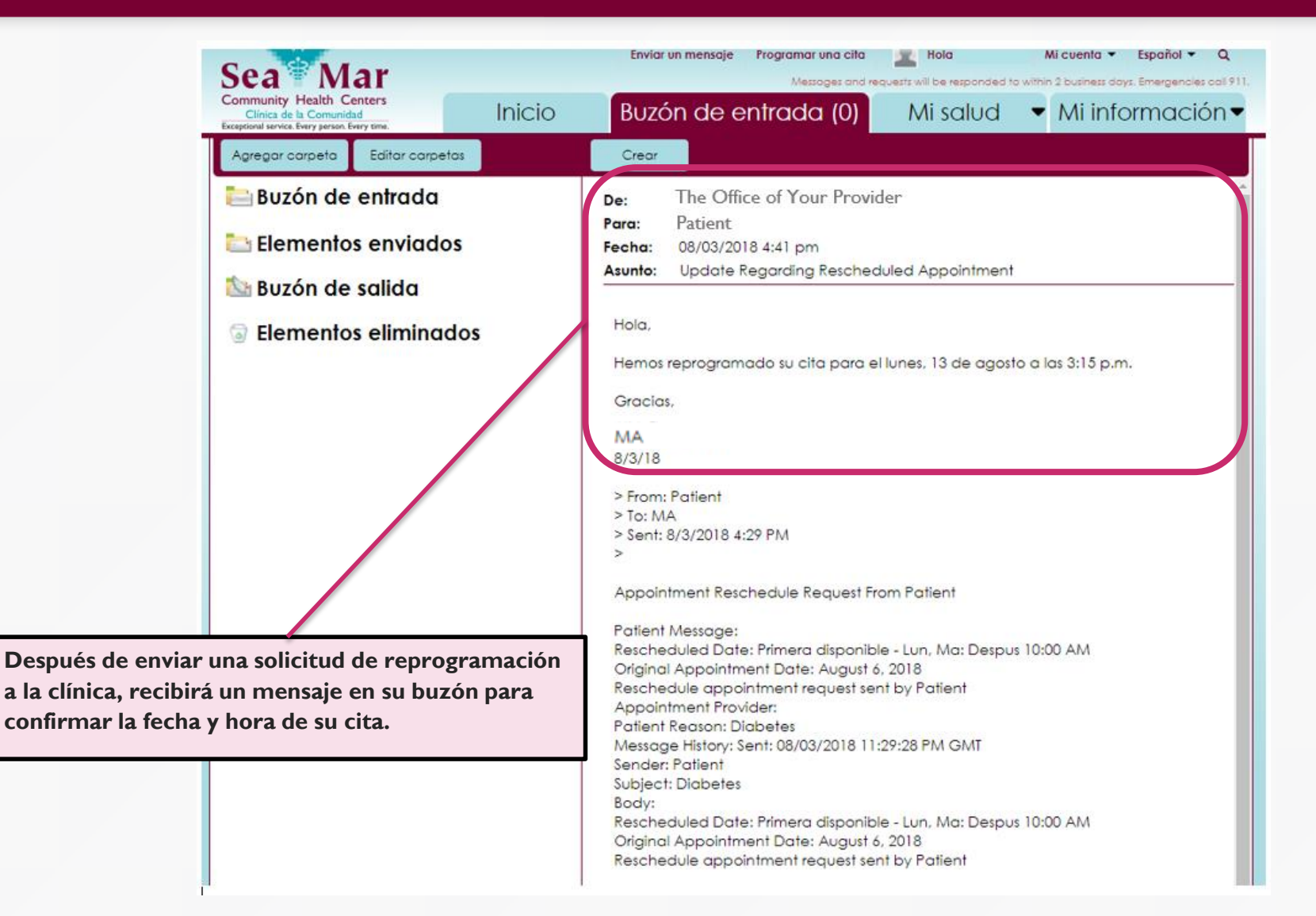

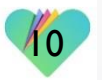

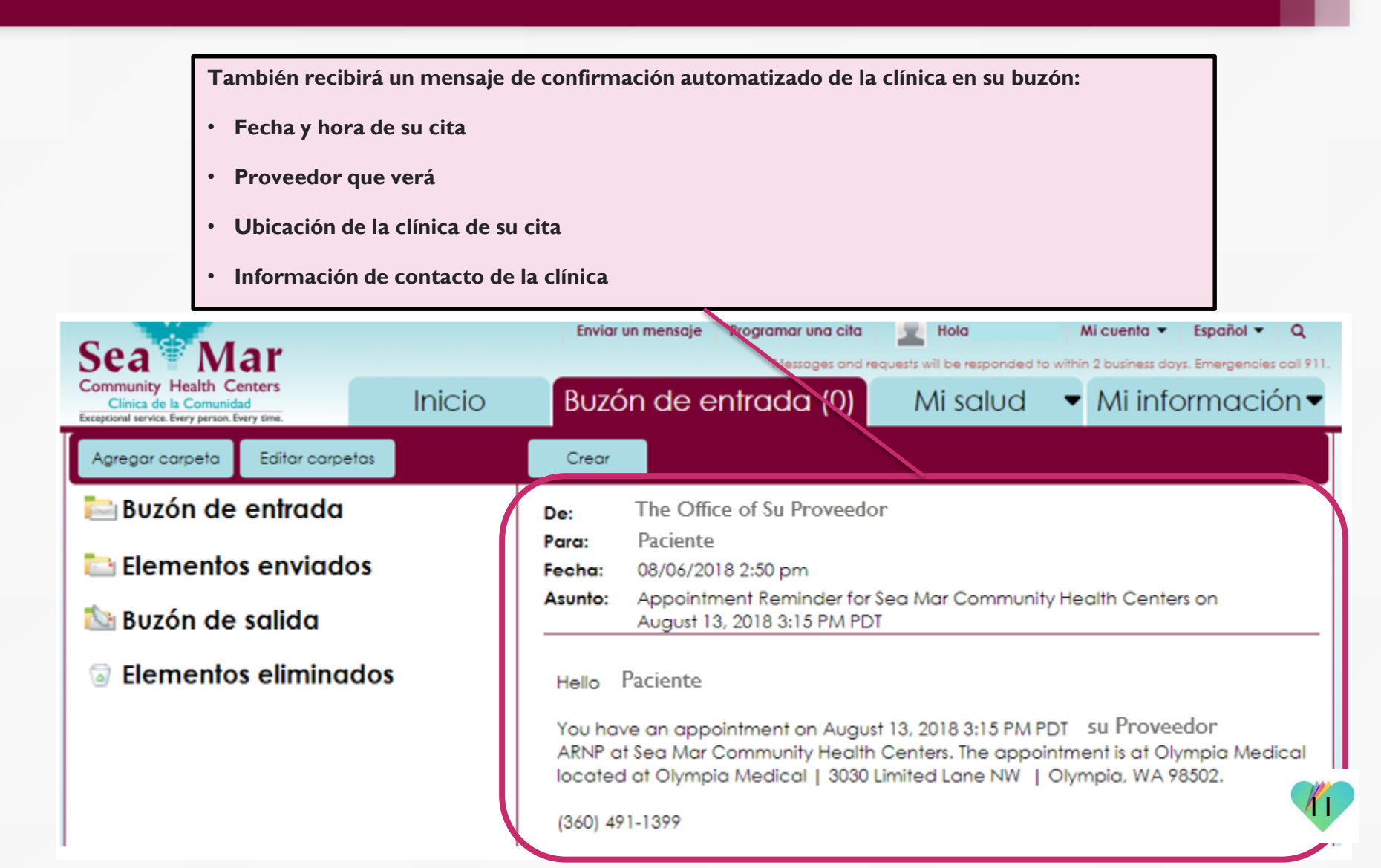

Su cita reprogramada también se mostrará en la pestaña "Próximos" en la sección "Citas".

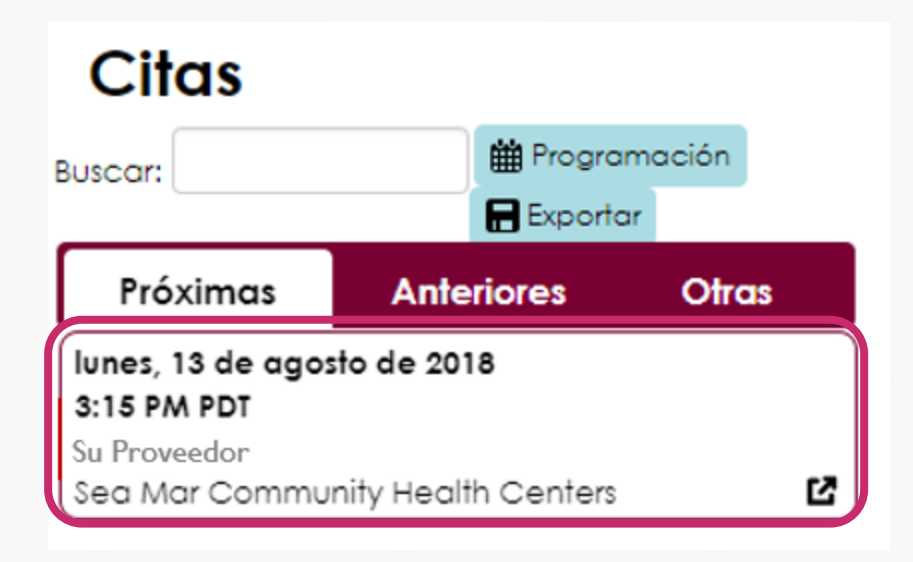

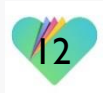

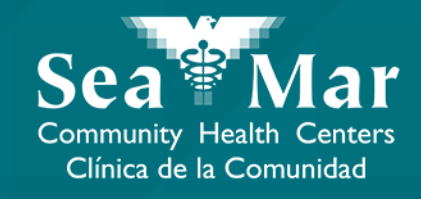

## **Cancelando Sus Citas**

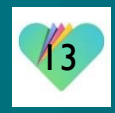

| Detalles de la cita                         | ×                                                                 |
|---------------------------------------------|-------------------------------------------------------------------|
| Detalles de la cita                         | I. Si desea cancelar su próxima cita,<br>haga clic en "Cancelar". |
| Agregar a su calendario pe                  | ersonal Imprimir detalles de la cita                              |
| Su Proveedor                                | Iun.Iunes6 de agosto de 2018ago.                                  |
| Tipo de cita<br>M Chronic Care Office Visit | Organización<br>Sea Mar Community Health Centers                  |

### Ubicación

### Olympia Medical, Olympia Medical

3030 Limited Lane NW Olympia, Washington 98502

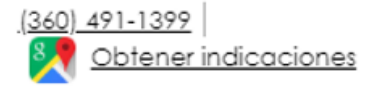

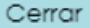

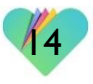

| Detalles de la cita X                                            |                                                                                                    |
|------------------------------------------------------------------|----------------------------------------------------------------------------------------------------|
| Cancelar cita                                                    |                                                                                                    |
| Colver a los detalles de la cita                                 |                                                                                                    |
| Su Proveedor Iun. Iunes 6 de agosto de 2018 3:15 PM PDT          |                                                                                                    |
| ¿Por qué necesita cancelar la cita? (Requerido)                  | 2. Escriba el motivo de la                                                                                                   |
| Indíquenos el motivo para cancelar esta cita. Gracias.<br>0 / 80 | esta sección. No podrá<br>avanzar sin esta sección<br>completada. El cuerpo del<br>mensaje está limitado a 80<br>caracteres. |
| 3. Haga clic en "Cancelar esta cita".                            |                                                                                                    |

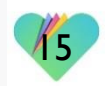

| 4. Recibirá esta confirmación de que se envió su |
|--------------------------------------------------|
| solicitud para cancelar su cita.                 |

#### Detalles de la cita

### Cancelar cita

Volver a los detalles de la cita

Se envió su solicitud de cancelación de la cita con su Proveedor

### Citas

×

Cerrar

| Buscar:           | 🛗 Progra            | mación           |
|-------------------|---------------------|------------------|
|                   |                     | ar               |
| Próximas          | Anteriores          | Otras            |
| lunes, 6 de agost | o de 2018           |                  |
| Su Proveedor      | [Correct            | atía non tanta l |
| Sea Mar Commu     | nity Health Centers |                  |
|                   |                     |                  |
| 5. También verá   | aparecer una "(     | Cancelación      |
| pendiente" en si  | u próxima cita.     |                  |

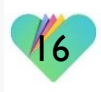

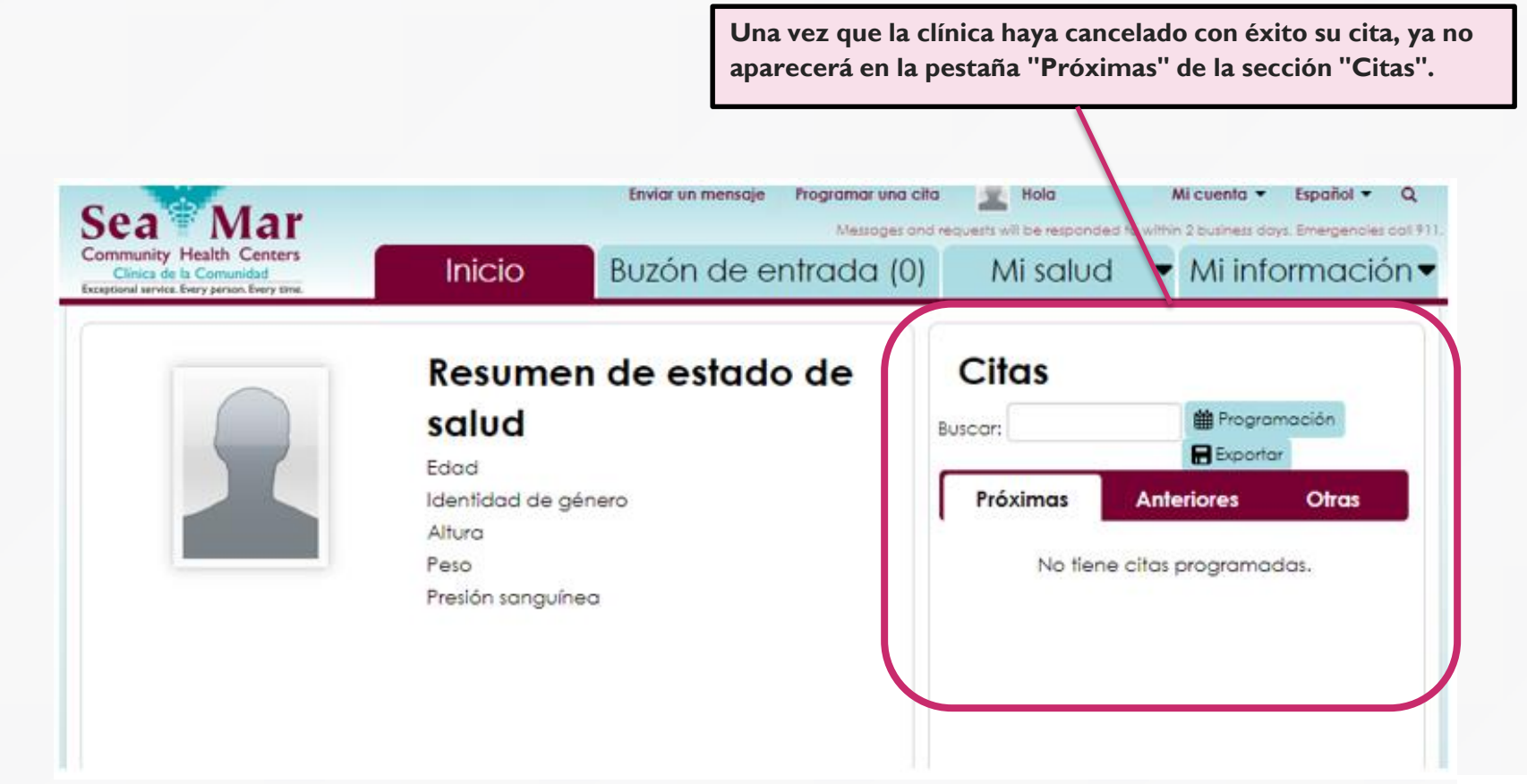

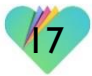

## FollowMyHealth Información de Soporte

Si necesita ayuda o apoyo para su cuenta FollowMyHealth, comuníquese a:

Línea Directa de Soporte: I-888-670-9775 Correo Electronico: support@followmyhealth.com

# FollowMyHealth<sup>®</sup>